# The "Octopus" App - Step-by-step Demo

## Contents

| 1.  | Downlo  | bad the "Octopus" App at Google Play                                           | 2  |
|-----|---------|--------------------------------------------------------------------------------|----|
| 2.  | Unders  | stand the detection area of the mobile device                                  | 3  |
| 3.  | Enable  | e the required system functions for using the "Octopus" App                    | 4  |
| 4.  | Registe | er the Octopus                                                                 | 5  |
| 5.  | Enquire | e the Octopus                                                                  | 6  |
| 6.  | Using t | the Octopus for Online Payment                                                 | 7  |
|     | 6.1.    | Using the "Octopus" App to scan QR Code or enter Payment Code                  | 7  |
|     | 6.2.    | Using mobile website or merchant mobile application                            | 9  |
| 7.  | Review  | v Online Payment Receipt                                                       | 10 |
| 8.  | Collect | Online Payment or Other Refund / Bonus (Applicable to specific merchants only) | 12 |
| 9.  | Review  | v Online Payment or Other Refund / Bonus Receipt                               | 14 |
| 10. | Activat | e AAVS                                                                         | 15 |
| 11. | Collect | Incomplete Transaction or Other Refund                                         | 16 |
|     | 11.1.   | For Octopus Cards and Products                                                 | 16 |
|     | 11.2.   | For Octopus Mobile SIM                                                         | 17 |

\* All the screenshots in this guideline are captured from the "Octopus" App Version 5.5.0 (Document Version: 201702)

#### 1. Download the "Octopus" App at Google Play

You can download the "Octopus" App provided by Octopus Cards Limited at Google Play for enquiry and online payment use.

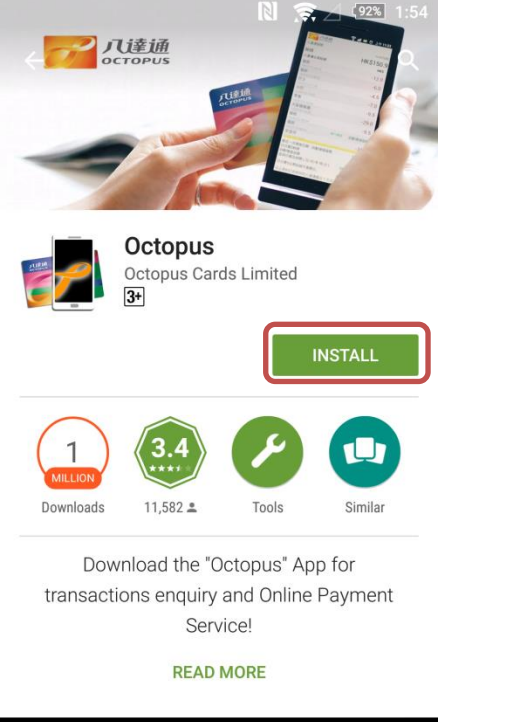

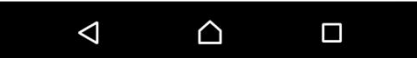

Enter "Octopus" at Google Play and press search. Select the "Octopus" App provided by Octopus Cards Limited. Tap "Install".

2. Understand the detection area of the mobile device

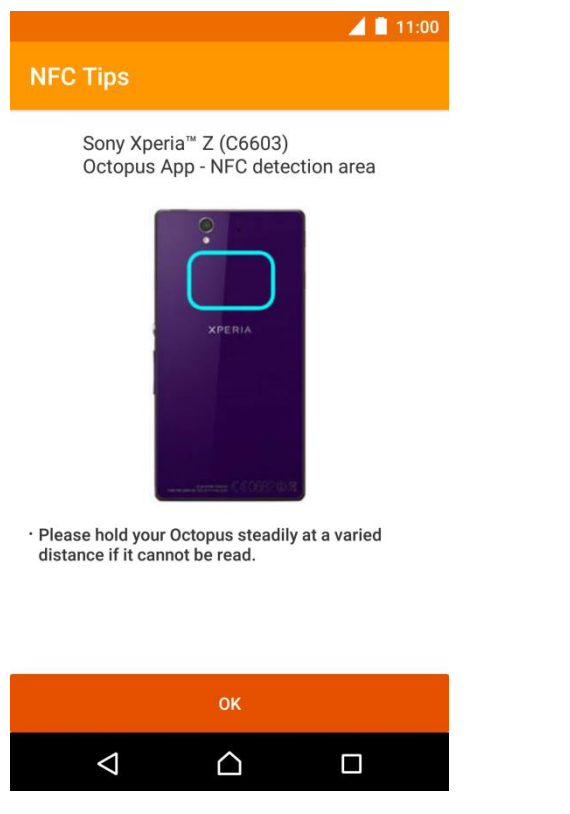

When using the "Octopus" App for the first time or update from earlier version, the "Octopus" App will display the NFC detection area of the mobile device if it is supported by Octopus.

3. Enable the required system functions for using the "Octopus" App

|                    |                  | 📕 🗎 11:00 |
|--------------------|------------------|-----------|
| Octopus            |                  | 72 :      |
| ENQUIRY            |                  | AAVS      |
| Attention          |                  |           |
| NFC is turned off  |                  | SET UP    |
| Data connection is | sunavailable     | SET UP    |
| Register Octopus   | number           | SET UP    |
|                    |                  |           |
|                    |                  |           |
|                    |                  |           |
|                    |                  |           |
| $\bigtriangledown$ | $\bigtriangleup$ |           |

If the system has detected certain system functions have been turned off which prevent the operation of the "Octopus" App, or there is no registered Octopus, a list of reminders will be provided for you to enable the related functions or register your Octopus number.

#### **Register the Octopus** 4.

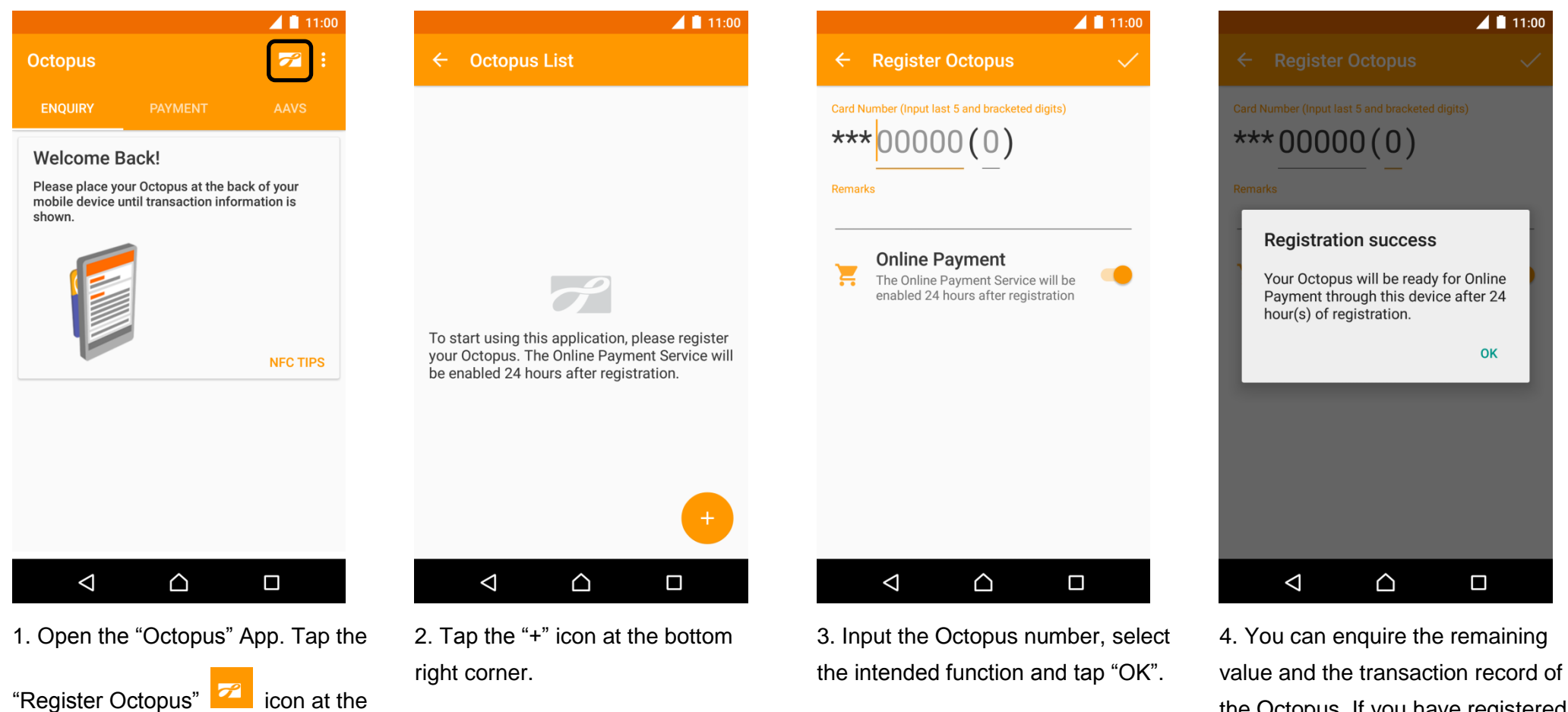

top right corner.

the Octopus. If you have registered the Octopus for Online Payment, you can use the service after 24 hours on the same mobile device.

#### 5. Enquire the Octopus

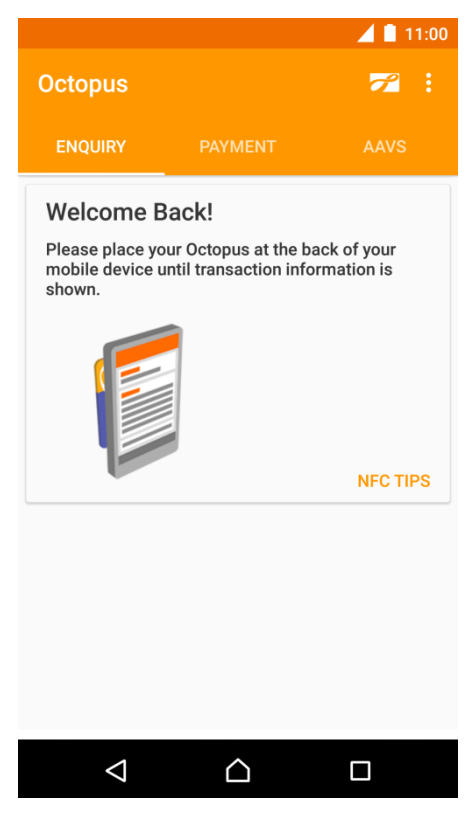

1. Open the "Octopus" App. Place your Octopus at the back of your mobile device, until the transaction information is shown.

|                                                                                                    | <b>_</b> 15:02                                                          |
|----------------------------------------------------------------------------------------------------|-------------------------------------------------------------------------|
|                                                                                                    |                                                                         |
|                                                                                                    | HKD 88.8                                                                |
|                                                                                                    | 20/10/15 15:02                                                          |
|                                                                                                    | 03/10/14                                                                |
| Notification<br>You will receive pus<br>with service messa<br>Octopus. To chang<br>please edit in the c<br>App. | sh notification<br>Ige on this<br>e the setting,<br>ard list in Octopus |
| N<br>00,10,1110.00                                                                                              | SETTINGS OK                                                             |
| Mini Bus<br>03/10/14 13:30                                                                                      | -6.5                                                                    |
| Retail Shop<br>03/10/14 12:45                                                                                   | -25.0                                                                   |
| Convenience Store<br>02 (10 (14 09:20<br>Try out the 'Octopus Onlir                                             | -20.0<br>ne Payment Service' now                                        |
|                                                                                                    |                                                                         |

2.After you have enquired your Octopus on the mobile device for the first time, you will be able to receive our service notification through this mobile device. You may change this setting in the Card List.

|                                              | 📕 📘 15:02              |
|----------------------------------------------|------------------------|
| ← **59988                                    |                        |
| Remaining value                              | HKD 88.8               |
|                                              | 20/10/15 15:02         |
| Last reload date                             | 03/10/14               |
| Automatic Add Value<br>Service (AAVS) amount | HKD 250.0              |
| Retail Shop<br>03/10/14 19:50                | -132.3                 |
| Bus<br>03/10/14 18:40                        | -45.0                  |
| MTR<br>03/10/14 15:30                        | -60.0                  |
| MTR<br>03/10/14 15:30                        | AAVS                   |
| Mini Bus<br>03/10/14 13:30                   | -6.5                   |
| Retail Shop<br>03/10/14 12:45                | -25.0                  |
| Convenience Store                            | -20.0                  |
| Try out the 'Octopus Onlin                   | e Payment Service' now |
|                                              |                        |

3. Read the transaction information.

#### 6. Using the Octopus for Online Payment

6.1. Using the "Octopus" App to scan QR Code or enter Payment Code

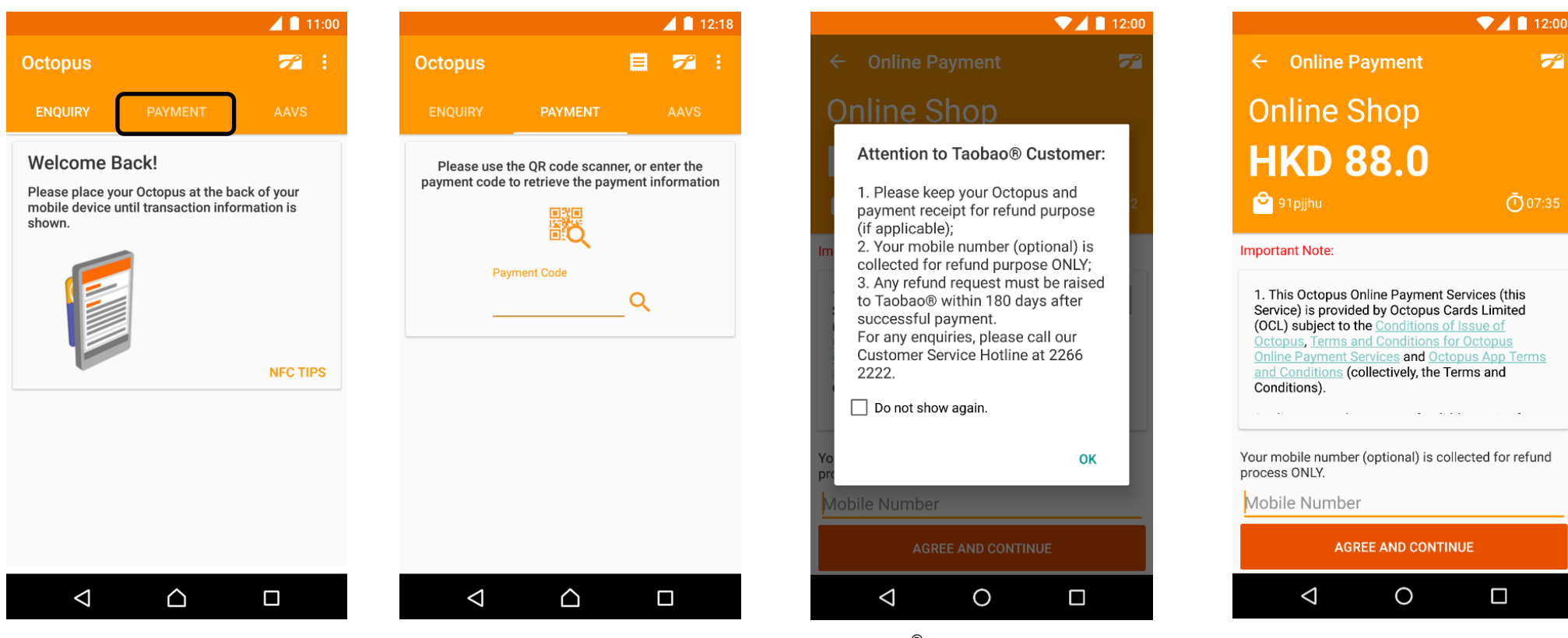

- 1. Open the "Octopus" App. Tap "Payment".
- 2. Tap the "QR Code" icon in the middle to start the QR Code Reader, or enter the 7 digit payment code.

3. Taobao<sup>®</sup> users please read the notes. Other users can just ignore it. Then click "OK".

4. Review the merchant information and payment amount. Read and agree the online payment important notes. Taobao<sup>®</sup> users can choose to provide mobile number for the refund purpose.

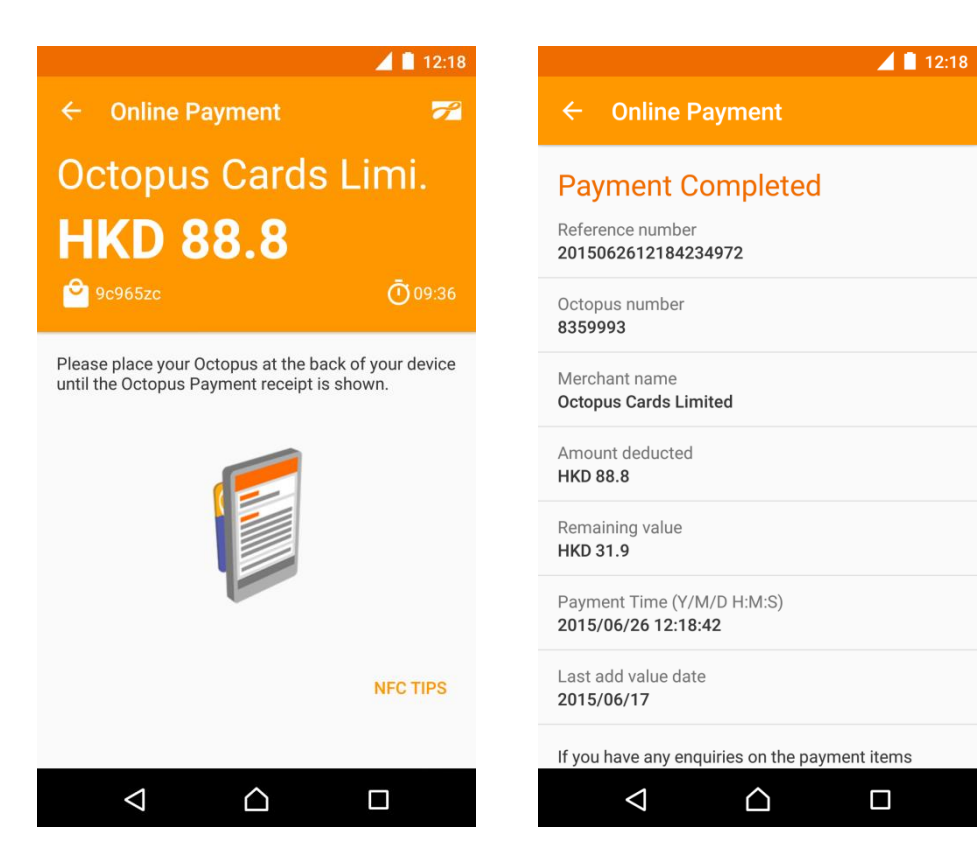

5. Place your Octopus at the back of your mobile device, until the Receipt is shown.

6. Transaction is completed. You can review the Octopus remaining value and transaction details.

#### 6.2. Using mobile website or merchant mobile application

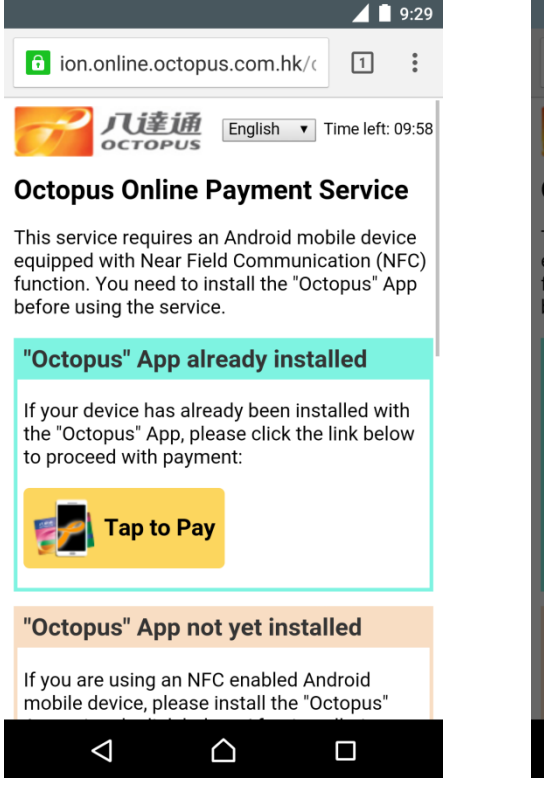

1. Select Octopus as payment method and start Octopus Payment.

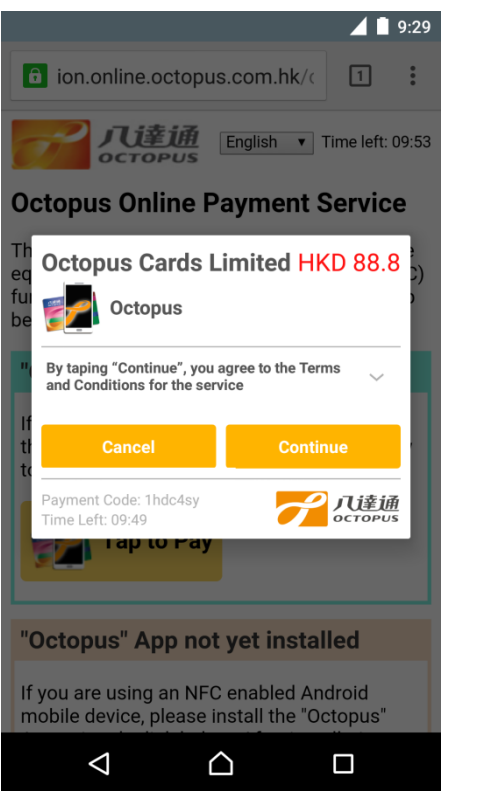

2. Review the merchant information and payment amount. Read and agree the online payment important notes.

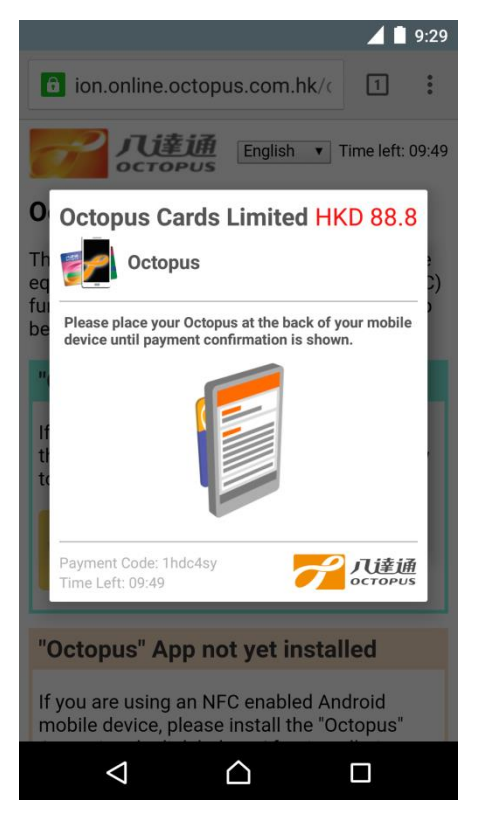

3. Place your Octopus at the back of your mobile device, until the Receipt is shown.

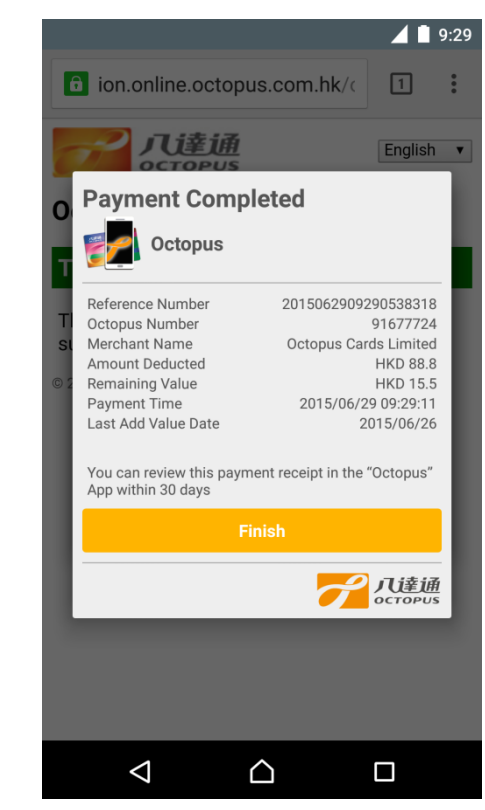

4. Transaction is completed. You can review the Octopus remaining value and transaction details.

#### 7. Review Online Payment Receipt

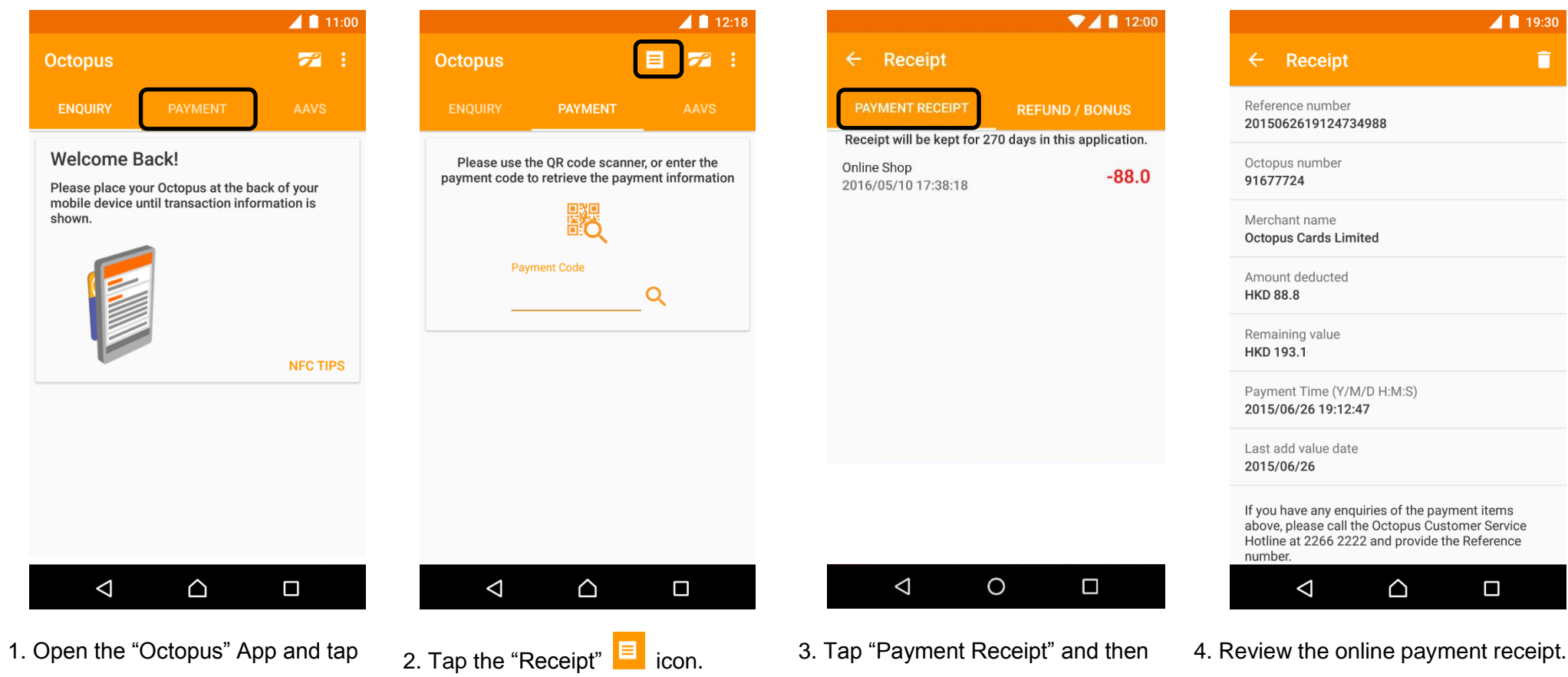

"Payment".

select the online payment receipt for review.

You can also tap the "delete" icon at the top right corner to delete the receipt.

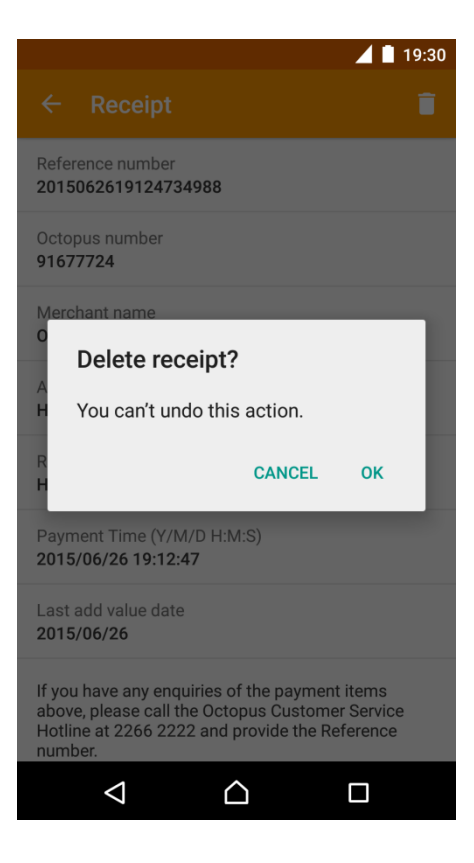

5. Confirm to delete the receipt. Once the receipt has been deleted, it cannot be recovered.

Collect Online Payment or Other Refund / Bonus (Applicable to specific merchants only) 8.

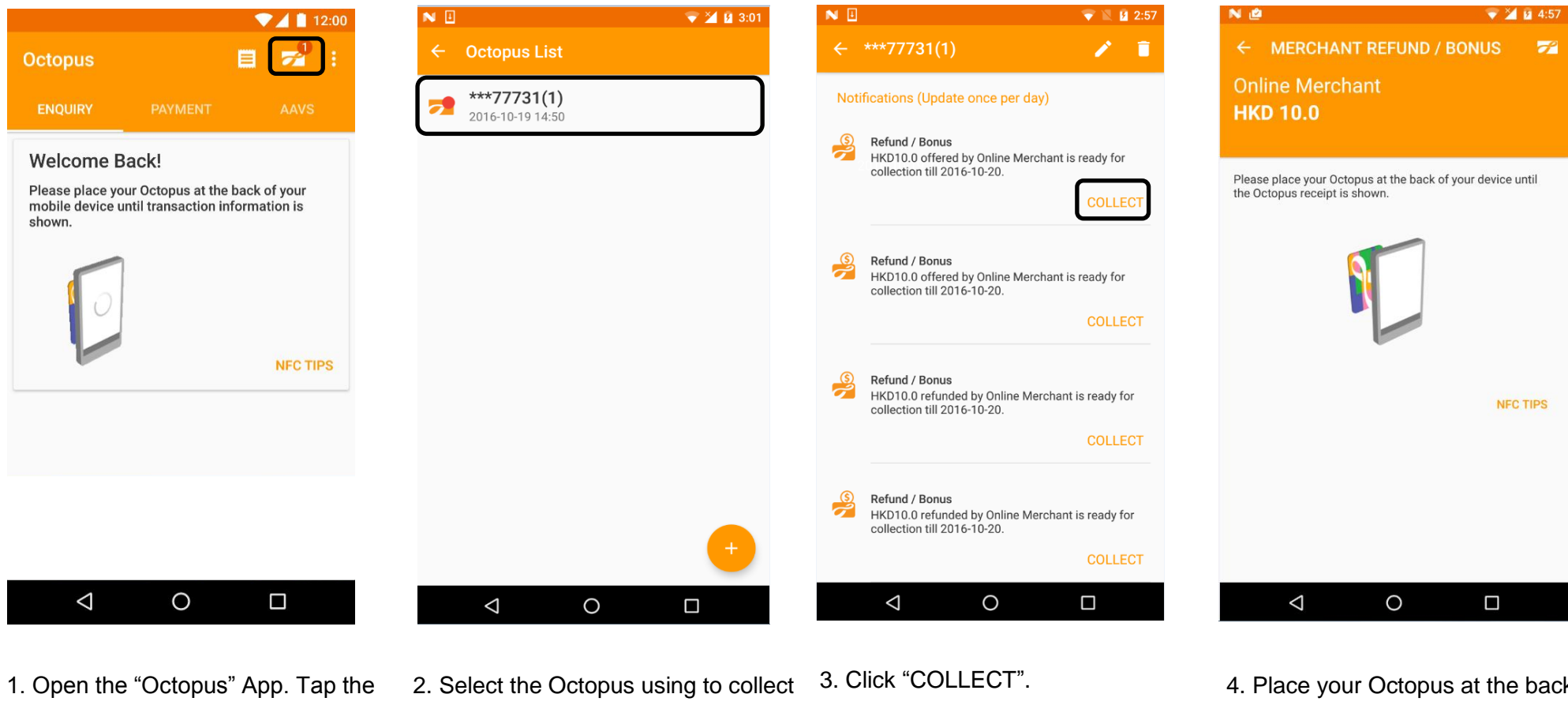

"Register Octopus" icon at the top right corner.

the refund / bonus from the list.

4. Place your Octopus at the back of your mobile device, until the Receipt is shown.

Remarks : To receive notification, you have to make transaction enquiry or online payment with that particular Octopus at least once.

🔷 💎 🎽 🖻 4:57

← MERCHANT REFUND / BONUS

#### Refund / Bonus collected

Reference number 2016101816572238640

Octopus number 91677731

Merchant name Online Merchant

Refund / Bonus Amount HKD 10.0

Remaining value HKD 580.0

Collection Time (Y-M-D H:M:S) 2016-10-18 16:57:22

Last add value date 2016-10-18

If you have any enquiries on the items above, please call the Octopus Customer Service Hotline at 2266 2222 and provide the reference number.

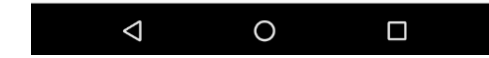

5. Refund / bonus is collected. You can review the Octopus remaining value and refund details.

Remarks : To receive notification, you have to make transaction enquiry or online payment with that particular Octopus at least once.

9. Review Online Payment or Other Refund / Bonus Receipt

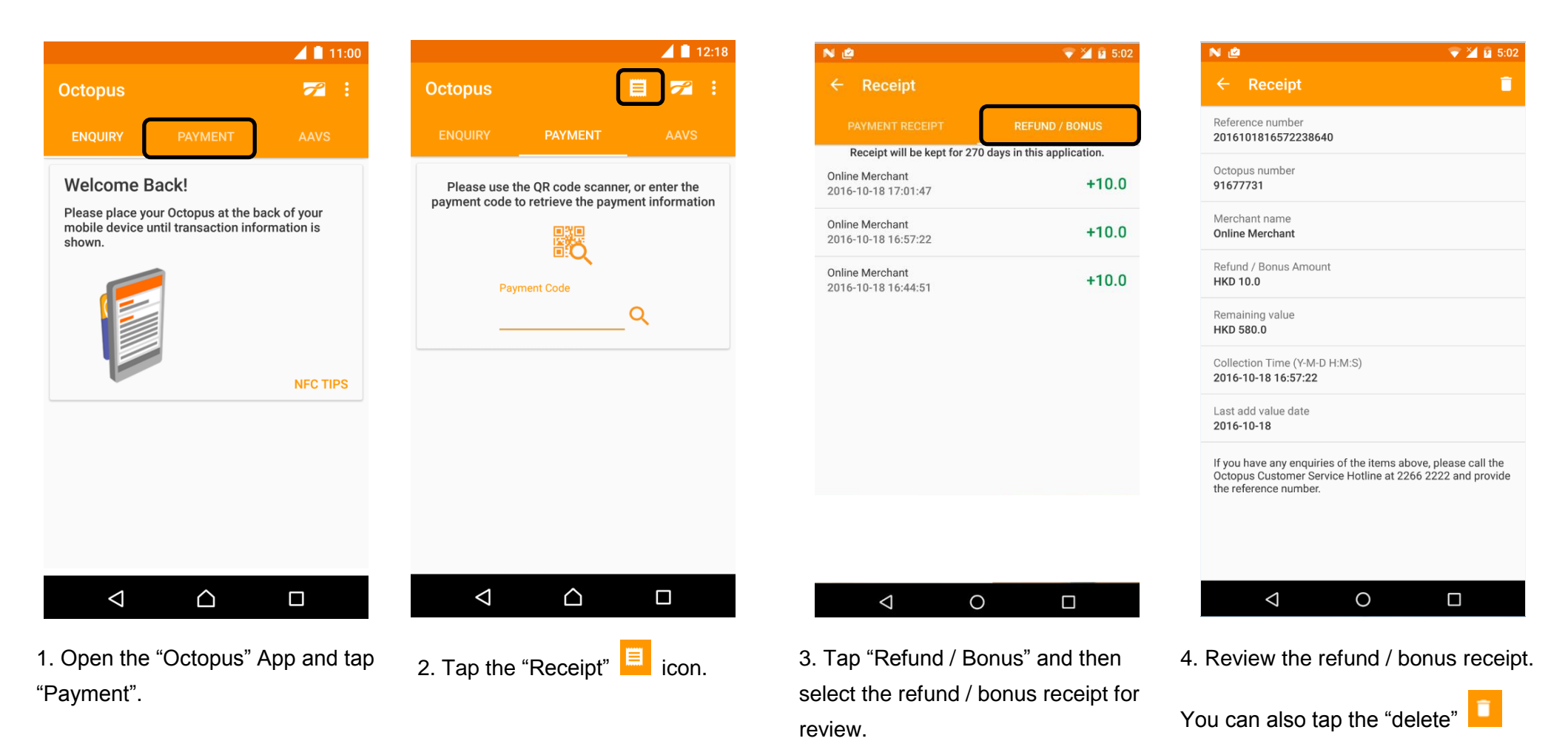

icon at the top right corner to delete

the receipt.

#### 10. Activate AAVS

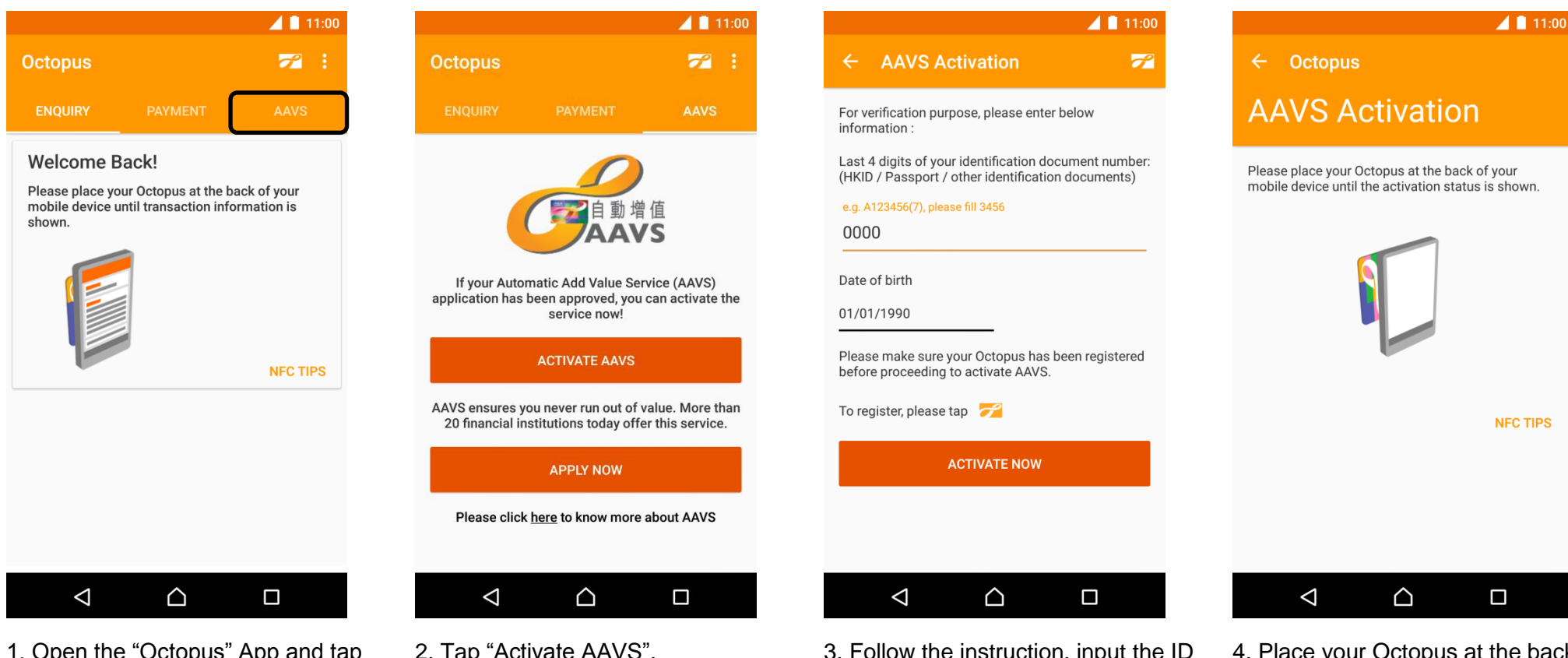

1. Open the "Octopus" App and tap "AAVS".

2. Tap "Activate AAVS".

3. Follow the instruction, input the ID no. & date of birth information, then tap "Activate now".

4. Place your Octopus at the back of your mobile device to activate AAVS.

#### 11. Collect Incomplete Transaction or Other Refund

#### **11.1. For Octopus Cards and Products**

|                                                |                        | 11:00                     |                                                                     |
|------------------------------------------------|------------------------|---------------------------|---------------------------------------------------------------------|
| Octopus                                        |                        | <b>72</b> :               | ← **5998                                                            |
| ENQUIRY                                        |                        | AAVS                      | Remaining v                                                         |
| Welcome Ba                                     | ack!                   |                           |                                                                     |
| Please place you<br>mobile device ur<br>shown. | ur Octopus at the band | ack of your<br>rmation is | Last reload date<br>Automatic Add Va<br>Service (AAVS) ar           |
|                                                |                        |                           | <b>Refund</b> 26/06/15 13:53                                        |
|                                                |                        |                           | Octopus Cards<br>Limited<br>17/06/15 13:20                          |
|                                                | -                      | NFC TIPS                  | Octopus Cards<br>Limited<br>17/06/15 13:17                          |
|                                                |                        |                           | You have succes<br>collected refund<br>Total HKD8.8) to<br>Octopus. |
| $\bigtriangledown$                             | $\bigtriangleup$       |                           | $\bigtriangledown$                                                  |

1. Open the "Octopus" App. Place your Octopus at the back of your mobile device. No prior registration is required.

| st reload date 26/06/15   tomatic Add Value HKD 500.0   fund +8.8   /06/15 13:53 +8.8   topus Cards +0.0   nited cash +0.0   /06/15 13:20 topus Cards   topus Cards +0.0   /06/15 13:20 topus Cards   nited cash +0.0   /06/15 13:20 topus Cards   nited cash +0.0   /06/15 13:20 topus Cards   nited cash +0.0   /06/15 13:17 ABOUT REFUND   Dub have successfully ABOUT REFUND   Dub have successfully ABOUT REFUND                                                                                                    | emaining value                                                                       | Hk          | (D 308.8<br>26/06/15 13:53 |
|----------------------------------------------------------------------------------------------------|--------------------------------------------------------------------------------------|-------------|----------------------------|
| fund +8.8   /06/15 13:53 +8.8   topus Cards cash +0.0   /06/15 13:20 topus Cards +0.0   topus Cards cash +0.0   /06/15 13:20 cash +0.0   topus Cards cash +0.0   /06/15 13:17 cash +0.0   but have successfully ash +0.0   but have successfully | ast reload date<br>utomatic Add Value<br>ervice (AAVS) amount                        |             | 26/06/15<br>HKD 500.0      |
| topus Cards<br>mited cash +0.0<br>706/15 13:20<br>topus Cards<br>mited cash +0.0<br>706/15 13:17<br>but have successfully<br>polected refund (Count 1,<br>but HKD8.8) to your<br>ctopus.                                                                                                    | <b>efund</b><br>6/06/15 13:53                                                        |             | +8.8                       |
| topus Cards<br>nited cash +0.0<br>706/15 13:17                                                                                                    | ctopus Cards<br>imited<br>7/06/15 13:20                                              | cash        | +0.0                       |
| ou have successfully<br>Jllected refund (Count 1, ABOUT REFUND<br>otal HKD8.8) to your<br>ctopus.                                                                                                    | ctopus Cards<br>imited<br>7/06/15 13:17                                              | cash        | +0.0                       |
|                                                                                                    | You have successfully<br>collected refund (Coun<br>Total HKD8.8) to your<br>Octopus. | t 1,        | ABOUT REFUND               |
|                                                                                                    | $\bigtriangledown$                                                                   | $\triangle$ |                            |

has been registered.

13:53

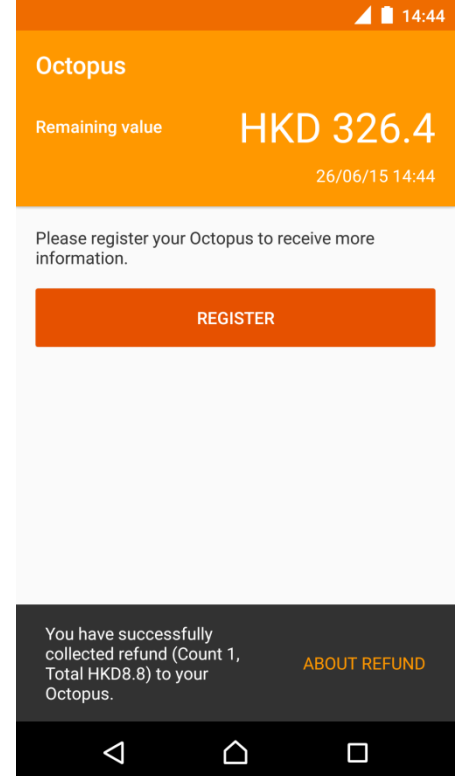

3. If the Octopus has not been registered, only the refund amount and remaining value will be shown.

### 11.2. For Octopus Mobile SIM

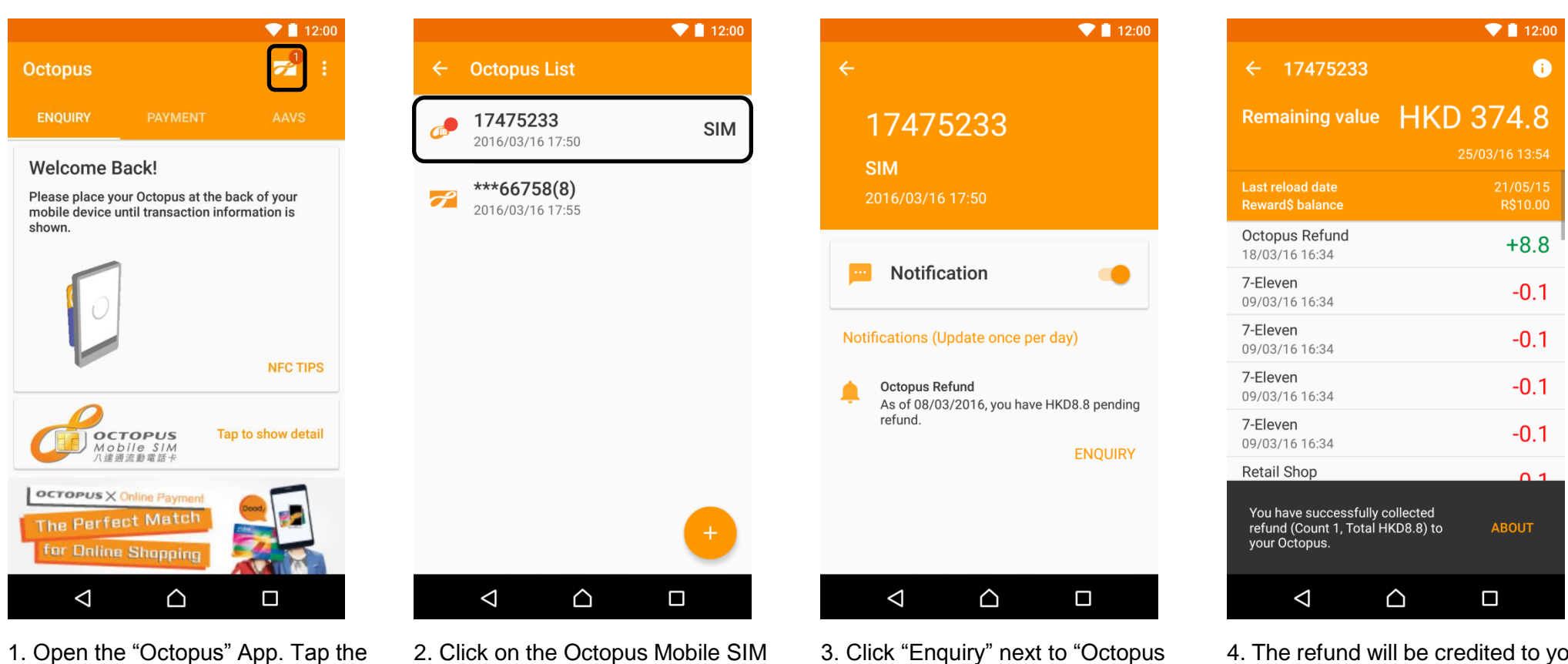

"Register Octopus" icon at the top right corner.

2. Click on the Octopus Mobile SIM entry at the top of the list.

3. Click "Enquiry" next to "Octopus Refund".

4. The refund will be credited to your Octopus Mobile SIM.